- Please refer the steps to set wireless network card as Software AP:
- 1. Please open the utility of wireless network card, and choose the "Set Wizard" function.

|            | Mode(M) View(V) About(A)                                                                                                    |
|------------|----------------------------------------------------------------------------------------------------|
| MyComputer | General Profile Available Network Advanced Status Statistics Wi-Fi Protect Setup                                                                                                    |
|            | Wi-Fi Protected Setup (WPS)<br>An easy and secure setup solution for Wi-Fi network<br>Pin Input Config (PIN)<br>After pushing the PIN button.Please enter the PIN code into your AP. |
|            | Input PIN from AP PIN Code : 87489811                                                                                                    |
|            | Pin Input Config (PIN)                                                                                                    |
|            | Push Button<br>After pushing the PBC button.Please push the physical button on your AP<br>or visual button on the WPS config page.                                                   |
|            | Push Button Config (PBC)                                                                                                    |
|            |                                                                                                    |
|            | J                                                                                                    |

2. Please choose "AP: Setup Access Point wireless network", and click the "Next" button.

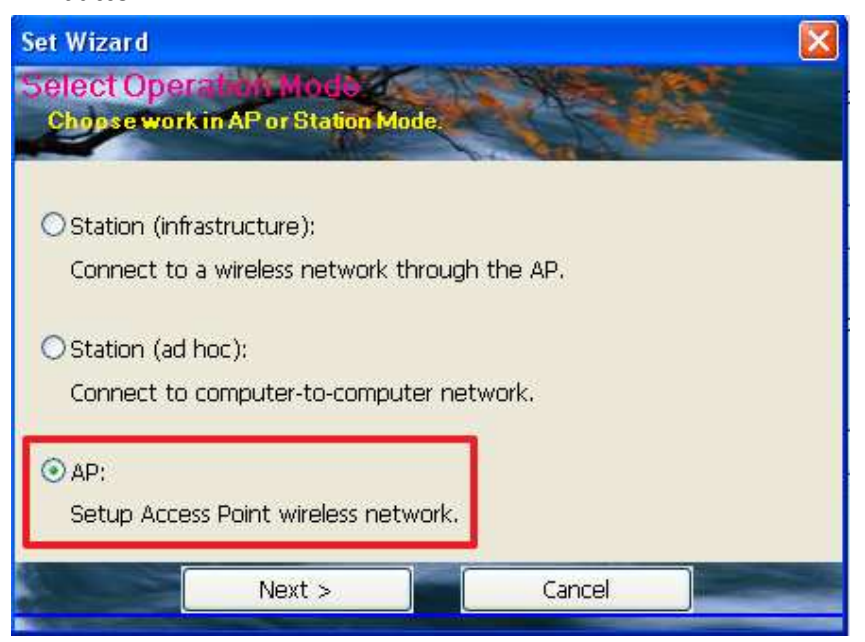

3. Please choose "Normal User: Least setting", and click the "Next" button.

| Set Wizard                                     |          |        |
|------------------------------------------------|----------|--------|
| Setup A Wireless Ni<br>Select the Setting Mode | stwork_  |        |
|                                                | ALC / S  |        |
|                                                |          |        |
| ⊙ Normal User:<br>Least Setting.               |          |        |
| O Advanced User:<br>Compared with many         | Setting. |        |
|                                                |          |        |
| < Back                                         | Next >   | Cancel |

## 4. Please set the SSID and Encryption.

In this case, we set the SSID as airlive\_AP and the Encryption as AES.

| Set Wizard                                                                                                    |  |
|----------------------------------------------------------------------------------------------------|--|
| Wireless Network Property<br>Setting AP the mode parameter.                                                                                                    |  |
| Network Name(SSID): airlive_AP<br>The SSID can be discovered by network sniffing. By default,<br>the SSID is part of the packet header for every packet sent<br>over the WLAN.<br>Encryption: AES<br>Wired Equivalent Privacy - makes 802.11b wireless LANs<br>more secure. WEP is a protocol that adds security to wireless<br>local area networks (WLANs) based on the 802.11b<br>standard. |  |
| < Back Next > Cancel                                                                                                    |  |

5. Please set the key of Encryption, the length is 8-63 bits.

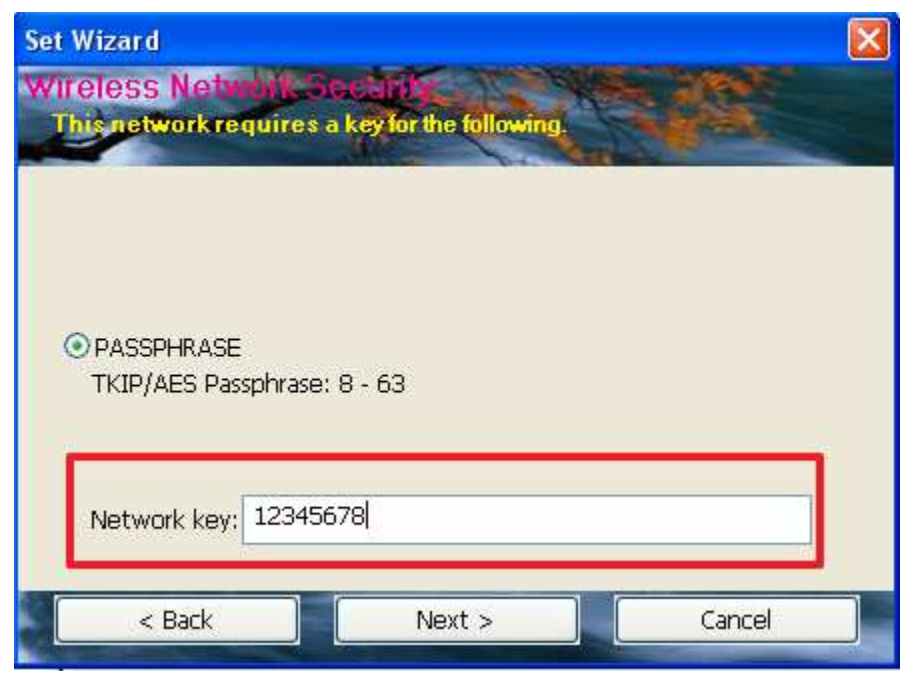

The page will show the settings of SSID and key.
 Please click the "Next" button.

| Set Wizard                         |         |                                                                                                    |
|------------------------------------|---------|----------------------------------------------------------------------------------------------------|
| Snow Setting Inform                | allon   |                                                                                                    |
| Compriss the parameter.            | 1. C. V | and the second second se |
|                                    |         |                                                                                                    |
| Network Name(SSID) :<br>airlive_AP |         |                                                                                                    |
| Network Key :<br>12345678          |         |                                                                                                    |
|                                    |         |                                                                                                    |
| < Back                             | Next >  | Cancel                                                                                                    |

7. Please select the Internet connection from the list and click the "Next" button.

| Wizard            |                     |                        |
|-------------------|---------------------|------------------------|
| lect The Interior | I Called & Tel.     |                        |
| 20                |                     |                        |
| ConnName          | Dev                 | ice Name               |
| Local Area Co     | Realtek RTL8139/810 | x Family Fast Ethernet |
| hinet             | WAN Mir             | iport (PPPOE)          |
|                   |                     |                        |
|                   |                     |                        |
| 1                 |                     |                        |
| <u>×</u>          | 1000                |                        |
| < Back            | Next >              | Cancel                 |
|                   |                     |                        |

8. The page will show the settings of SSID and key and the internet connection. Please click the "Finish" button.

| Set Wizard                                        |  |
|---------------------------------------------------|--|
| Finish:                                           |  |
| Confirms the parameter.                           |  |
|                                                   |  |
| Network Name(SSID) :<br>airlive_AP                |  |
| Network Key : Network Key :<br>12345678           |  |
| The internet connection :<br>WAN Miniport (PPPOE) |  |
|                                                   |  |
| Finish                                            |  |
|                                                   |  |

Now, we have finished all settings of wireless network card.
 It could send wireless signal and share internet connection to wireless client.

- For Client side, we will show the steps about connecting the laptop to WL-1700USB:
- 1. Please use "the Refresh network list" function to search the wireless network. Then please choose the SSID of WL-1700USB and click the "Connect" button.

| <sup>((†))</sup> Wireless Network Connect                                                                                         | ion                                                                                                    |               |
|----------------------------------------------------------------------------------------------------|----------------------------------------------------------------------------------------------------|---------------|
| Network Tasks                                                                                                    | Choose a wireless network<br>Click an item in the list below to connect to a wireless network in range or to rinformation.                                | get more      |
| Set up a wireless network<br>for a home or small office                                                                           | ((p)) airlive-2<br>Unsecured wireless network                                                                                                    |               |
| Related Tasks <ul> <li>Learn about wireless networking</li> <li>Change the order of preferred networks</li> </ul> Change advanced | (()) airlive_AP<br>Security-enabled wireless network (WPA2)<br>To connect to this network, click Connect. You might need to en<br>additional information. | ualiji<br>ter |
| settings                                                                                                    | ((p)) caxtonthai3                                                                                                    |               |
|                                                                                                    | ((p)) caxtonthai2                                                                                                    |               |
|                                                                                                    | ((ዋ)) airlive<br>3                                                                                                    | Connect       |

## 2. Please input the key of encryption.

| Wireless Network Conne                                         | ection                                                                                                    | × |
|----------------------------------------------------------------|----------------------------------------------------------------------------------------------------|---|
| The network 'airlive_AP' requi<br>network key helps prevent ur | ires a network key (also called a WEP key or WPA key). A<br>nknown intruders from connecting to this network. | 4 |
| Type the key, and then click (                                 | Connect.                                                                                                    |   |
| Network key:                                                   | •••••                                                                                                    |   |
| Confirm network key:                                           | •••••                                                                                                    |   |
|                                                                | Connect Cancel                                                                                                |   |

## 3. Then the connection will be established.

| ((1)) Wireless Network Connec                           | tion 🛛                                                                                                   |
|---------------------------------------------------------|----------------------------------------------------------------------------------------------------|
| Network Tasks                                           | Choose a wireless network                                                                                |
| 💋 Refresh network list                                  | Click an item in the list below to connect to a wireless network in range or to get more<br>information. |
| Set up a wireless network for a home or small office    | ((p)) airlive_AP Connected 🔆 🛆                                                                           |
| Related Tasks                                           | ((Q)) airlive-2                                                                                          |
| <ul> <li>Learn about wireless<br/>networking</li> </ul> | Unsecured wireless network                                                                               |
| Change the order of preferred networks                  |                                                                                                    |
| Change advanced settings                                |                                                                                                    |
|                                                         |                                                                                                    |
|                                                         |                                                                                                    |
|                                                         | ~                                                                                                    |
|                                                         | Connect                                                                                                  |

4. After establishing the connection, please set the laptop's IP address as "Obtain an IP address Automatically" and set DNS Server as "Obtain DNS Server address Automatically".

| àeneral                        | Alternate Configuration                                                         |                                                                                       |
|--------------------------------|---------------------------------------------------------------------------------|---------------------------------------------------------------------------------------|
| You car<br>this cap<br>the app | n get IP settings assigne<br>ability. Otherwise, you n<br>ropriate IP settings. | d automatically if your network supports<br>eed to ask your network administrator for |
| 💿 O t                          | otain an IP address auto                                                        | matically                                                                             |
| OU                             | e the following IP addre                                                        | \$8:                                                                                  |
| IP ac                          | ldress.                                                                         | + + -                                                                                 |
| Subr                           | net mask:                                                                       |                                                                                       |
| Defa                           | ult gateway;                                                                    |                                                                                       |
| <u>о</u> он                    | otain DNS server addres                                                         | s automatically                                                                       |
| OU:                            | se the following DNS ser                                                        | ver addresses:                                                                        |
| Prefe                          | arred DNS server:                                                               |                                                                                       |
| Alten                          | nate DNS server:                                                                | N N N                                                                                 |
|                                |                                                                                 | Advanced                                                                              |
|                                |                                                                                 | Advanced.                                                                             |

5. Then the laptop will get IP address from WL-1700USB, and also get internet access successfully.

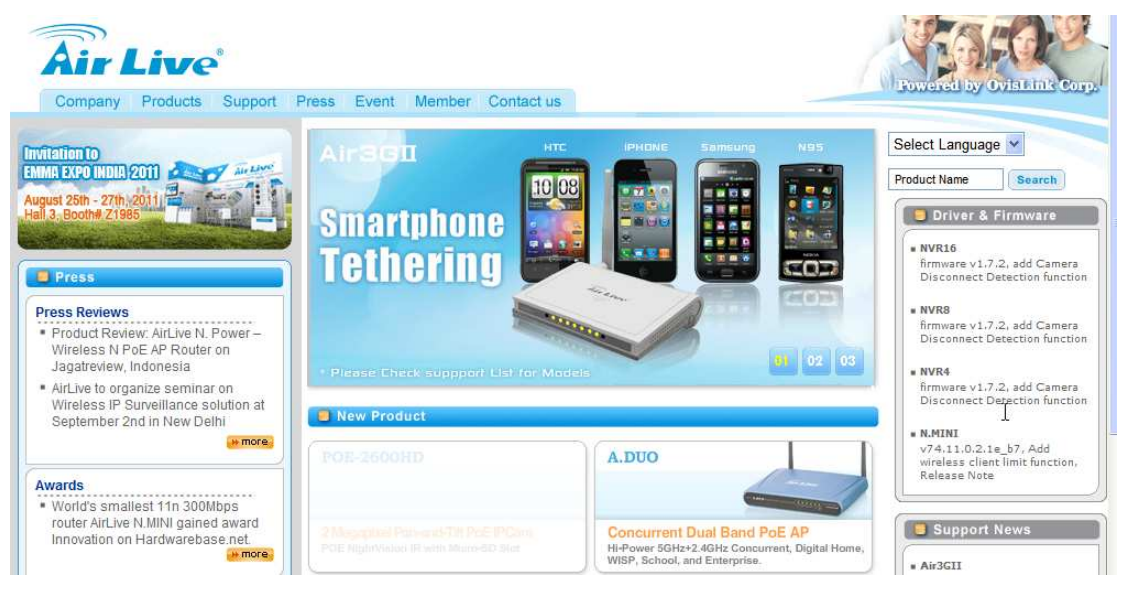